Holy Cross Online Giving Tutorial Updated: November 6, 2020

Jump to: <u>Simply Giving Tutorial</u> <u>PayPal Tutorial</u> <u>ACH Tutorial</u> <u>Managing your Simply Giving account</u>

Open your favorite Internet browser of choice, such as one of the following:

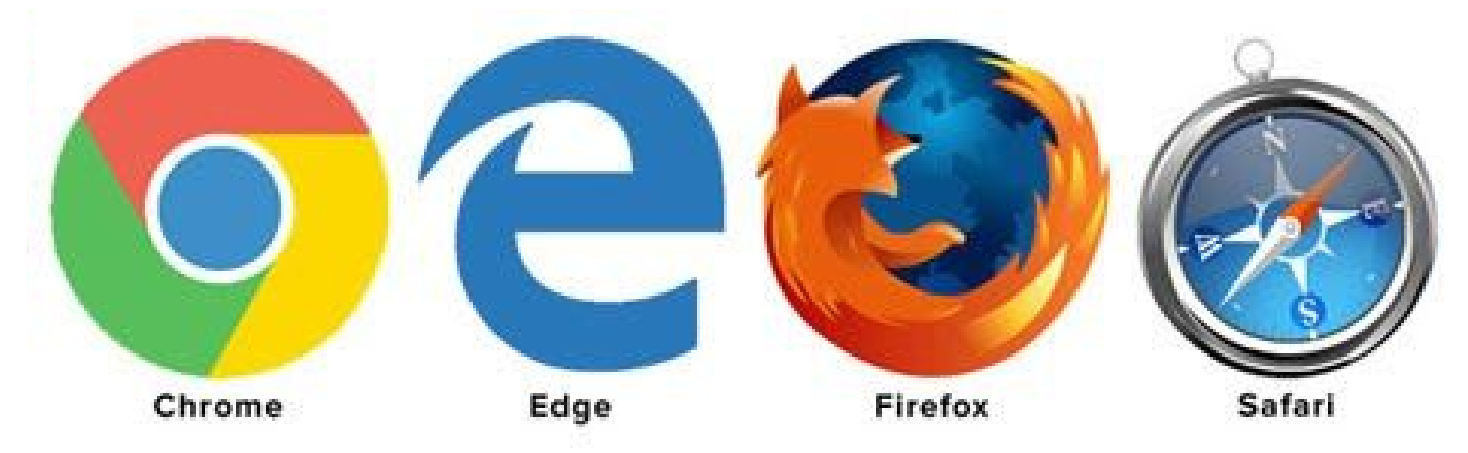

Go to the following website: <u>www.hcross.com/give</u>

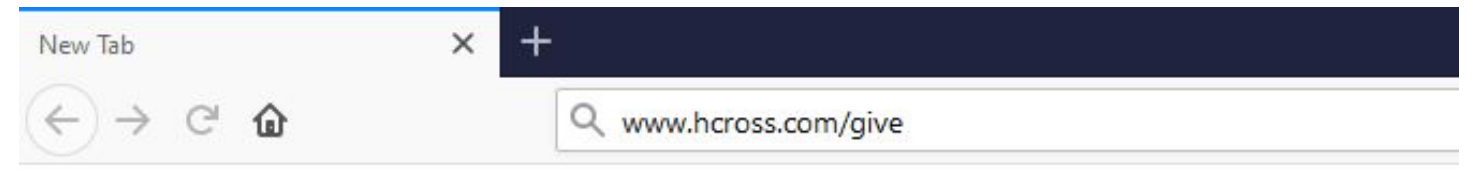

You will see at the top of the page a description with graphical icons for our two platforms: Simply Giving and PayPal:

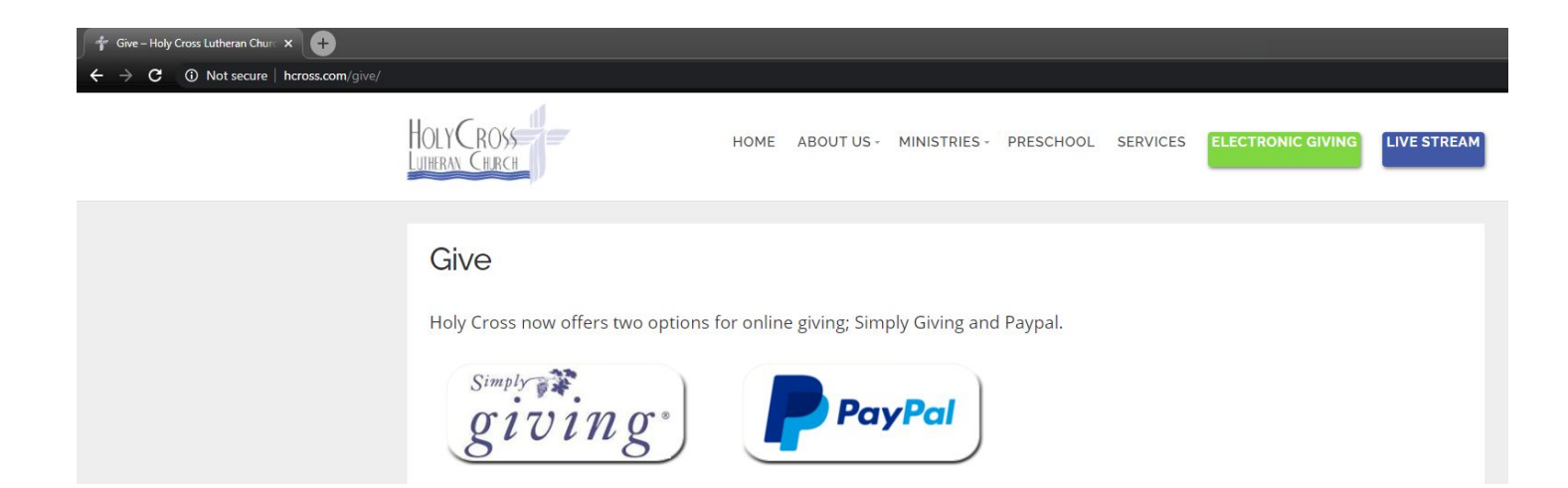

We will go through each one in depth today, starting with Simply Giving, followed by PayPal, and finally, by ACH through Simply Giving. For each one, we will demonstrate a credit card donation in the amount of \$10 to go towards the Mission of the Quarter

### Once you are at <u>www.hcross.com/give</u>, click on the Simply Giving icon:

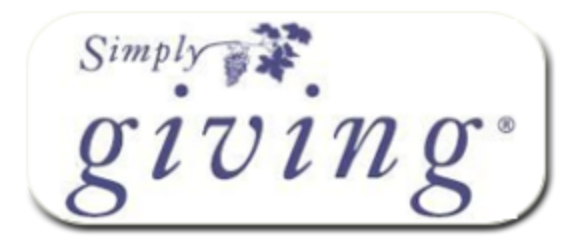

It will open in a new page with a new website that is powered by eservicepayments.com It should look similar to this on a computer:

| Donations                                                                                              |                                                                                                    | Log In her                         |
|----------------------------------------------------------------------------------------------------|----------------------------------------------------------------------------------------------------|------------------------------------|
| If you've already created a profile                                                                    | please "Log In" on the right, otherwise continue.                                                                   | Email Address:                     |
| GENERAL OPERATING:                                                                                     | 0.000                                                                                                    | Password:                          |
| MISSION OF THE QUARTER:                                                                                | 0.00                                                                                                    |                                    |
| RESTORE, REPAIR AND RENEW:                                                                             | 0.00                                                                                                    | Log In                             |
| EVANGELISM/OUTREACH:                                                                                   | 0.00                                                                                                    | Password?                          |
| ENDOWMENT:                                                                                             | 0.00                                                                                                    |                                    |
| MEMORIAL FUND:                                                                                         | 0.00                                                                                                    | Create Your Online                 |
| BENEVOLENCE:                                                                                           | 0.00                                                                                                    | Profile                            |
| LYF DONATIONS:                                                                                         | 0.00                                                                                                    | Create Profile                     |
| DISASTER RELIEF:                                                                                       | 0.00                                                                                                    |                                    |
| GRACE GUILD:                                                                                           | 0.00                                                                                                    |                                    |
| LADIES GUILD:                                                                                          | 0.00                                                                                                    |                                    |
| Total:                                                                                                 | \$0.00                                                                                                    |                                    |
| Donation Frequency:                                                                                    | Choose One 🗸                                                                                                    |                                    |
| Recurring donations provide a ste<br>without the worry of missing a pa<br>continues to give over time. | ady stream of support. It is a great way to manage cha<br>yment- you set the frequency, select the payment meth<br> | ritable giving<br>od and your gift |
| Donation Start Date:                                                                                   | 08/14/20 mm/dd/yy                                                                                                   |                                    |
| Donation End Date: (optional)                                                                          | mm/dd/yy                                                                                                    |                                    |
| Continue                                                                                               |                                                                                                    |                                    |

Privacy & Security

# Or, if you are on your phone, it should like something like this:

| View Fu | II Site |      |    |
|---------|---------|------|----|
| Add     | Dor     | nati | on |

Login / Create Profile

#### **GENERAL OPERATING**

| \$ |
|----|
| 20 |

#### MISSION OF THE QUARTER

| ¢ I |  |
|-----|--|
| P   |  |

#### **RESTORE, REPAIR AND RENEW**

| ¢ I | _ | <br> | <br> |
|-----|---|------|------|
| P   |   |      |      |

#### **EVANGELISM/OUTREACH**

| \$ |
|----|
|----|

#### ENDOWMENT

#### MEMORIAL FUND

| \$ |          |
|----|----------|
|    | <u>Å</u> |

#### BENEVOLENCE

| \$ |  |  |
|----|--|--|
|----|--|--|

#### LYF DONATIONS

| \$ |
|----|
|    |

#### DISASTER RELIEF

| ¢ |
|---|
| C |

#### **GRACE GUILD**

| ¢  | 8 |
|----|---|
| Ψ. |   |

Among the listing of categories, please select the fund you would like to use for your donation. For this example, we will look for the Mission of the Quarter. In the line next to it, enter the amount you would like to donate.

| Donations                                  |                                              |  |
|--------------------------------------------|----------------------------------------------|--|
| If you've already created a profile, pleas | e "Log In" on the right, otherwise continue. |  |
| GENERAL OPERATING:                         | 0.000                                        |  |
| MISSION OF THE QUARTER:                    | 10.00                                        |  |
| RESTORE, REPAIR AND RENEW:                 | 0.00                                         |  |
| EVANGELISM/OUTREACH:                       | 0.00                                         |  |

# A total will display at the end. Below the total is the "donation frequency" button. Please select how often you would like your donation to come out of your credit card or account. For this tutorial, we will select a "One Time" donation.

| Total: \$1                                                                                                   |                                                            |                                        |
|----------------------------------------------------------------------------------------------------|------------------------------------------------------------|----------------------------------------|
| Donation Frequency:                                                                                          | Choose One 🗸                                               | 1                                      |
|                                                                                                    | Choose One                                                 |                                        |
| Consider Recurring Donations                                                                                 | One Time                                                   |                                        |
| Recurring donations provide a steady<br>without the worry of missing a payme<br>continues to give over time. | Weekly<br>Biweekly<br>Monthly<br>Semi-Monthly<br>Quarterly | t. It is a great w<br>requency, select |
| Donation Start Date:                                                                                         | Annual                                                     | m/dd/yy                                |
| Donation End Date: (optional)                                                                                | 1                                                          | nm/dd/yy                               |

Finally, to finish on this screen, we enter the donation start date. This is the date you would like your donation to be processed. If you are doing a recurring donation, please also select an end date if desired.

### You can either type in the date manually using the mm/dd/yy format or click on the calendar button to select a date visually from the calendar that pops up

| Donation Start Date:          | 08/14/20 | mm/dd/yy |      |     |         |         |        |     |     |
|-------------------------------|----------|----------|------|-----|---------|---------|--------|-----|-----|
| Denti de la transmissione     |          |          | ?    |     | Aug     | ust, 2  | 020    |     | ×   |
| Donation End Date: (optional) |          | mm/dd/yy | *    | <   |         | Today   | Č.     | >   | *   |
| Continue                      |          |          | Sun  | Mon | Tue     | Wed     | Thu    | Fri | Sat |
|                               |          |          |      |     |         |         |        |     | 1   |
|                               |          |          | 2    | 3   | 4       | 5       | 6      | 7   | 8   |
|                               |          |          | 9    | 10  | 11      | 12      | 13     | 14  | 15  |
|                               |          |          | 16   | 17  | 18      | 19      | 20     | 21  | 322 |
|                               |          |          | 23   | 24  | 25      | 26      | 27     | 28  | 29  |
|                               |          |          | - 30 | 31  |         |         |        |     |     |
|                               |          |          |      | F   | Fri, Au | ıg 14 ( | today) |     |     |

Verify that everything looks good, and then tap or click the "Continue" button at the bottom. You will be taken to the "Donation Information" screen, which will look similar to this:

|                                                                                                    | Return                                                                                        | to our Home Pag                                 |
|----------------------------------------------------------------------------------------------------|-----------------------------------------------------------------------------------------------|-------------------------------------------------|
| Donation Information                                                                                                    | Donation Summary                                                                              |                                                 |
| First Name: (required)         Last Name: (required)         Address 1: (required)         Address 2:         City: (required)         State / Zip: (required)                                                                                                    | MISSION OF THE QUARTER Total One Time Donation: Donation Frequency: Donation Start Date: Edit | 10.00<br><b>\$10.00</b><br>One Time<br>08/14/20 |
| Phone Number:                                                                                                    |                                                                                               |                                                 |
| Card Number:                                                                                                    |                                                                                               |                                                 |
| Use Same Address As Above Billing Address 1:                                                                                                    | N                                                                                             |                                                 |
| Billing Address 2:                                                                                                    | P3                                                                                            |                                                 |
| Billing State / Zip:                                                                                                    |                                                                                               |                                                 |
| Nould you like to save your profile before continuing?<br>Saving your profile will:<br>- Take only a moment—all you have to do is select a password<br>- Enable you to change or stop a recurring donation at any time<br>- Allow you to view and print your online donation history |                                                                                               |                                                 |

### Fill out the information as you typically would for other online purchases. Here are a couple of notes about that process:

- If you would like an e-mail receipt, please enter that in the information
- In addition to credit cards, Simply Giving can also receive transactions directly from your checking or savings accounts
- If you are going to make somewhat regular use of Simply Giving for your online giving, you may want to consider

the "select password" button to create an account. This is NOT a requirement, however.

Once you have completed the personal information and the card information, check the box next to "I'm not a robot" to verify that you aren't actually a computer that's stealing someone else's credit card.

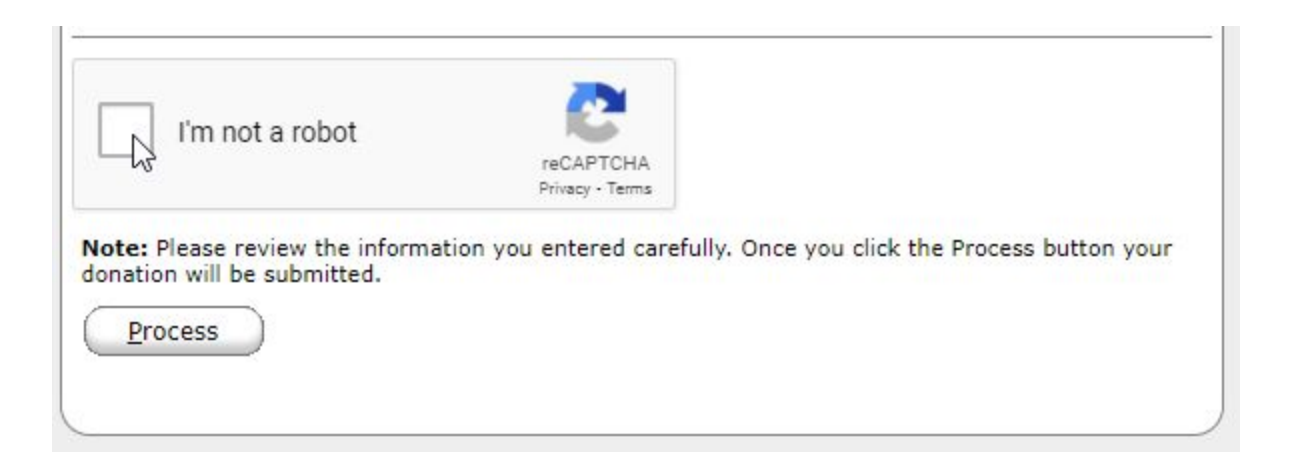

# You will be asked to complete a challenge of some sort, similar to this before proceeding:

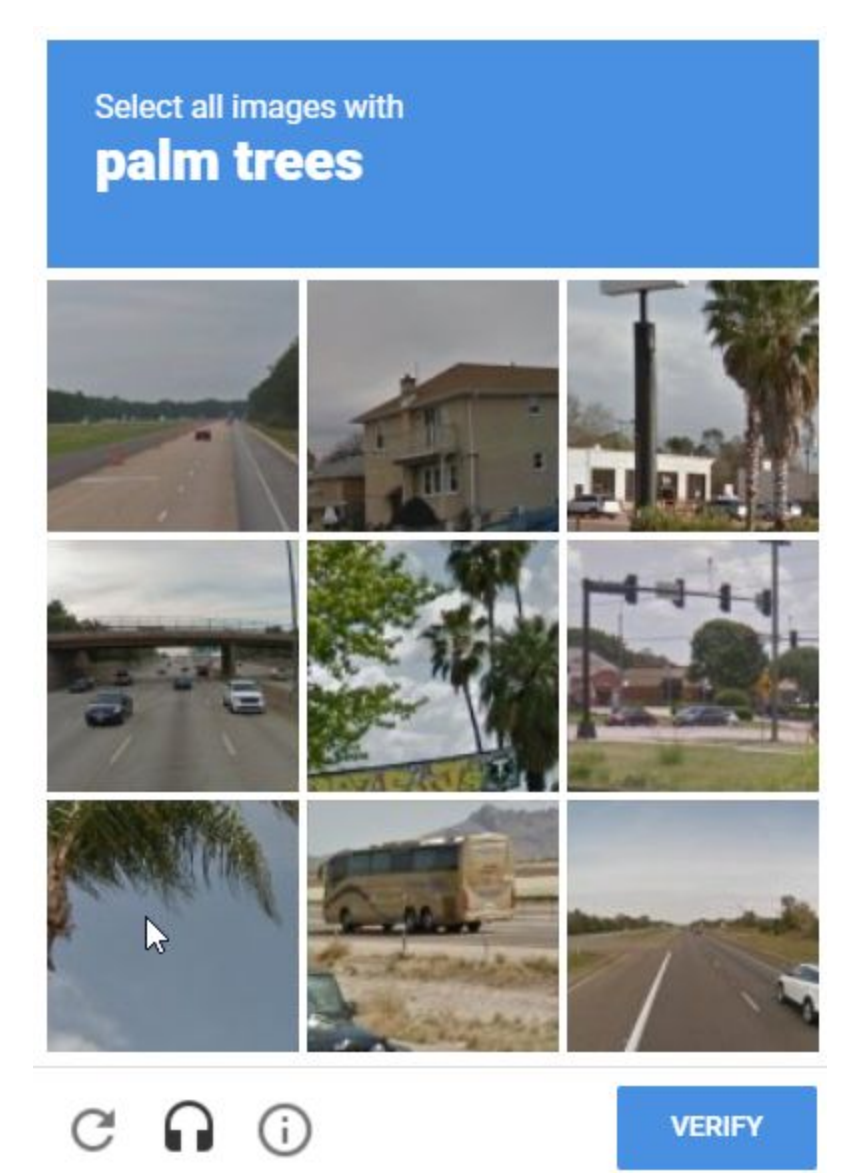

# Once you have completed the verification process, a green checkbox will appear

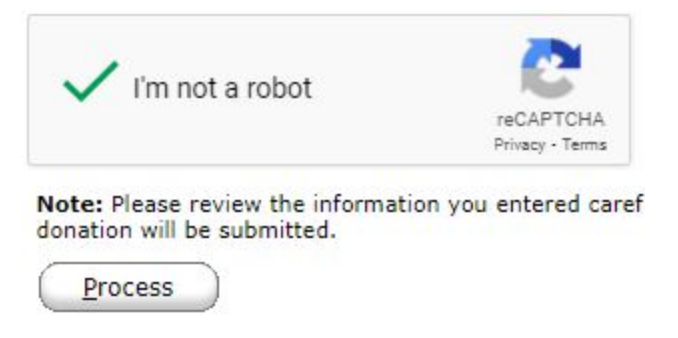

# When you have reviewed your information, hit the "Process" button. Please wait for the web page to finish doing what it's

# doing. When it is done, a confirmation page will appear, similar to the following:

Holy Cross Lutheran Church

| Ye                                                                             | our confirmation number is 326                                                  | Ret                       | urn to our Home Page |
|--------------------------------------------------------------------------------|---------------------------------------------------------------------------------|---------------------------|----------------------|
| Thank you for your Donation to                                                 | Donation Summary                                                                |                           |                      |
| 504753348<br>Holy Cross Lutheran Church<br>8945 Veterans Memorial Pkwy         | MISSION OF THE QUARTER                                                          |                           | 10.00                |
| O Fallon, MO 63366-3084<br>www.hcross.com<br>636-272-4505<br>United States- US | Your credit card will be charged                                                | on 08/14/20 for           | \$10.00              |
| Member Information                                                             | Card Information                                                                |                           |                      |
| Member ID: 23                                                                  | Account Type:                                                                   | Credit Card - Visa        |                      |
| First Name: Andrew                                                             | Account Number:                                                                 | xxxxxxxxxxxxxxxxxxxxxxxxx |                      |
| Last Name: Gimbel                                                              | Transaction Type:                                                               | Donation                  |                      |
| Email Address: agimbel@hcross.com                                              | Approval Code:                                                                  | 4C                        |                      |
|                                                                                | Recurring Transaction:                                                          | No                        |                      |
|                                                                                | Frequency:                                                                      | One Time                  |                      |
| Impo                                                                           | ortant-please retain this copy for your records.<br>08/14/20 03:18:08 PM 33.130 |                           |                      |

Privacy & Security

### That's it! Thanks for your donation!

#### **PayPal Tutorial**

#### Once you are at <u>www.hcross.com/give</u>, click on the PayPal icon:

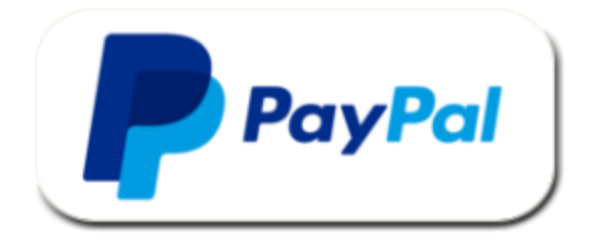

It will open in a new page with a new website that is powered by paypal.com It should look similar to this on a computer:

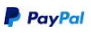

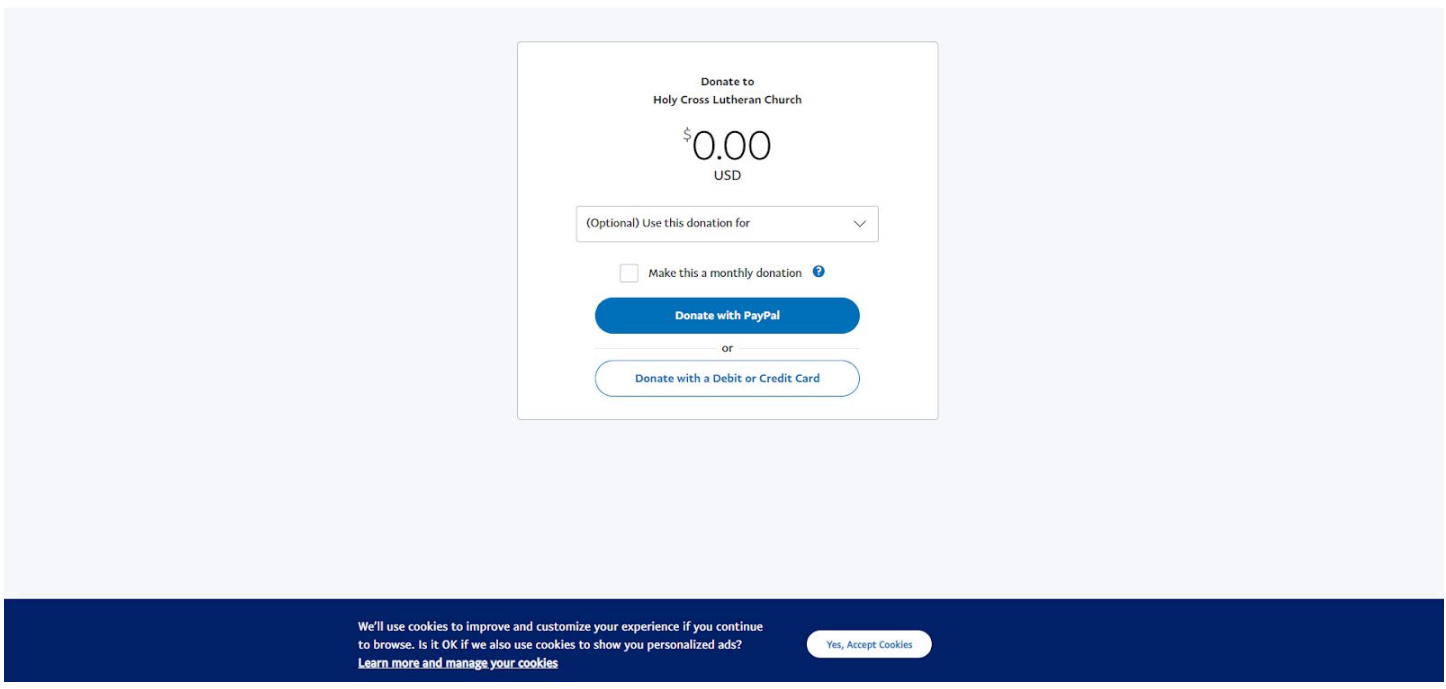

To type in your donation, click or tap on the dollar amount field

Donate to Holy Cross Lutheran Church

() USD

# Simply type in the amount you would like to donate. In this example, we will type \$10

Donate to Holy Cross Lutheran Church

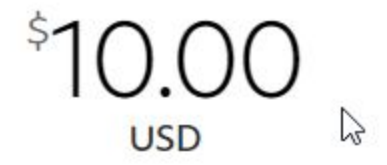

Next, click or tap on the "(optional) Use this donation for" box to show some available funds. For this, we will select "Mission of the Quarter"

| (Optional) Use this donation for                 | $\sim$ |
|--------------------------------------------------|--------|
| (Optional) Use this donation for<br>General Fund |        |
| Mission of the Quarter                           | N      |
| LYF                                              | 45     |
| Ladies' Guild                                    |        |
| Grace Guild                                      |        |
| Benevolence                                      |        |
| Building Fund                                    |        |
| Endowment                                        |        |
| Memorials                                        |        |

# Finally, to complete this page, click on the bottom button, labeled "Donate with a Debit or Credit Card" (Optional: if you have a PayPal account and would like to use that, you can do so here)

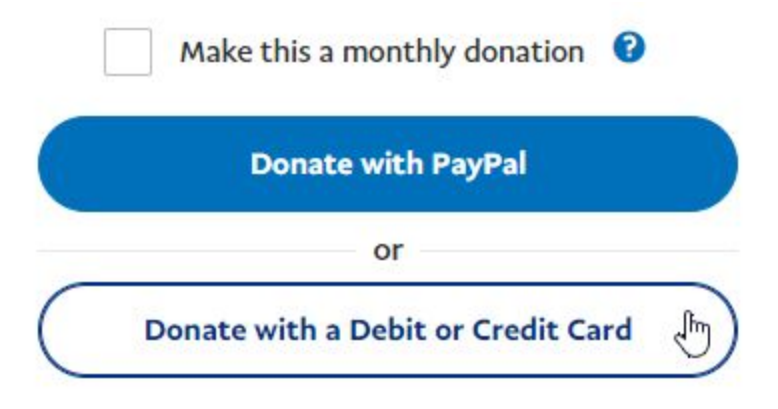

# All of a sudden, there is more for you to fill out! Type in the necessary information.

# Donate with a debit or credit card

| United States                                                      | $\sim$                                                           |
|--------------------------------------------------------------------|------------------------------------------------------------------|
| Card number                                                        | C                                                                |
| Expires                                                            | Security code                                                    |
| First name                                                         | Last name                                                        |
| illing address                                                     |                                                                  |
| Street address                                                     |                                                                  |
| Apt., ste., bldg. (optior                                          | nal)                                                             |
| City                                                               |                                                                  |
| State                                                              | ✓ ZIP code                                                       |
| Share your mailing a<br>Church so they can a<br>ontact Information | nddress with Holy Cross Lutheran<br>acknowledge your donation. 🝞 |
| Phone type V Ph<br>Mobile V                                        | one number                                                       |
| Phone type V Ph<br>Mobile Email                                    | one number                                                       |
| Phone type<br>Mobile V Ph<br>Email<br>Save this informatio         | one number                                                       |

# A few notes on this section: It's up to you if you want to share your contact information with us. If you are already a member, chances are we already have the information anyway

Share your mailing address with Holy Cross Lutheran Church so they can acknowledge your donation.

Once you share this information, please contact Holy Cross Lutheran Church if you'd like to change your contact preferences or revoke your consent. Please contact Holy Cross Lutheran Church for information about its privacy practices.

- Unlike Simply Giving, a phone number is required here
- You do have the option to save your information and/or create an account, but that is not required at this point. Clicking this box will do that for you

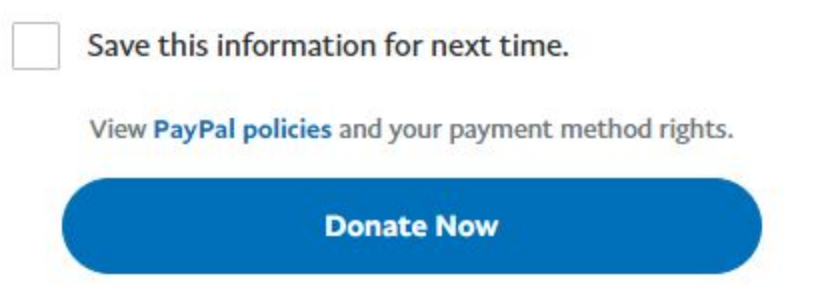

# Once everything is entered and looks accurate, click on the blue "Donate Now" button (pictured above)

# You will then be taken to the confirmation page, which looks like this:

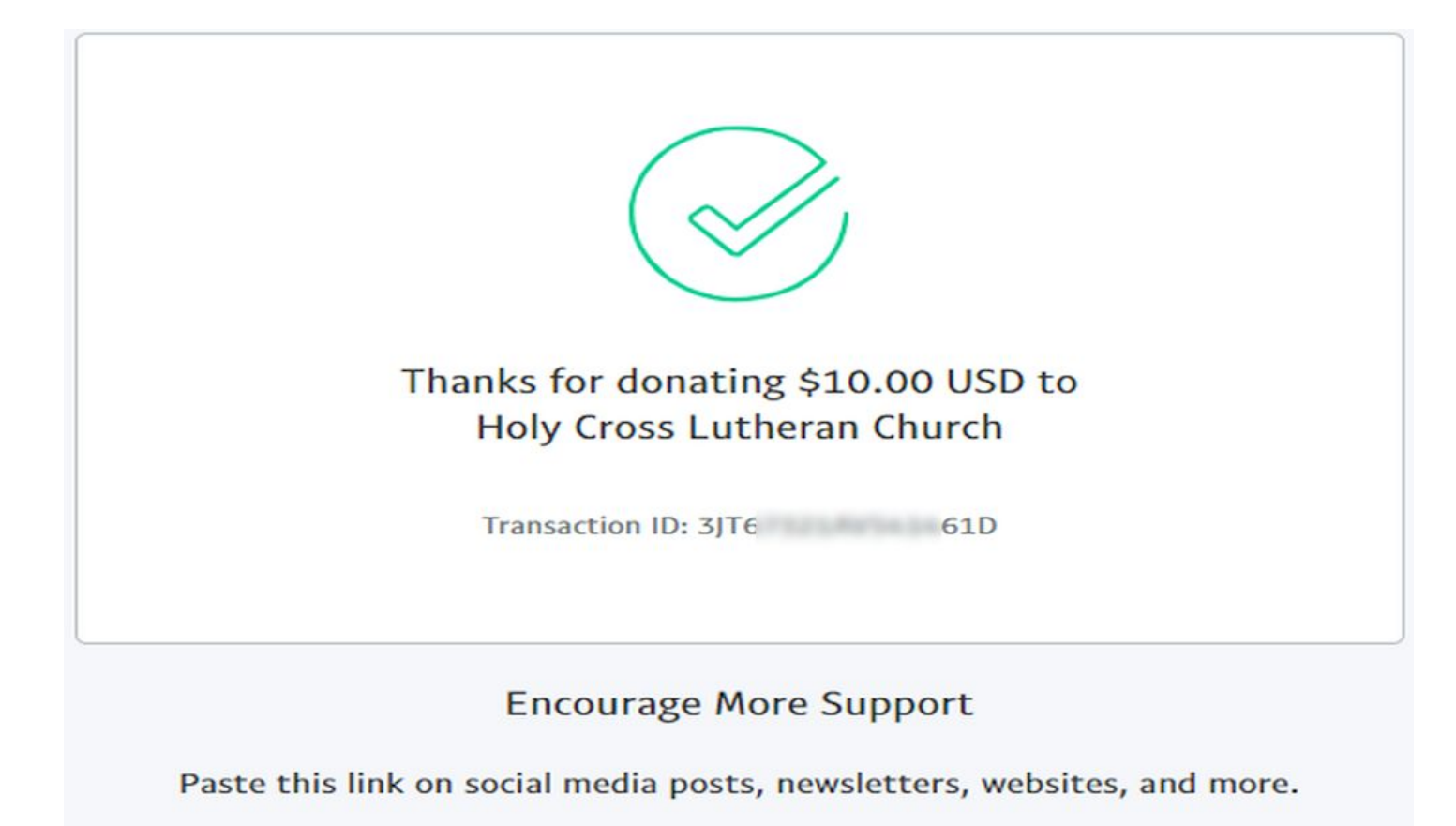

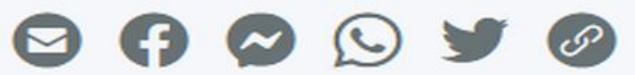

You will notice that the details are not listed here. Instead, they will be in your e-mail inbox right away.

#### **ACH Tutorial**

### This tutorial will walk you through how to give directly out of your checking account, also known as an ACH transaction

Once you are at <u>www.hcross.com/give</u>, click on the Simply Giving icon:

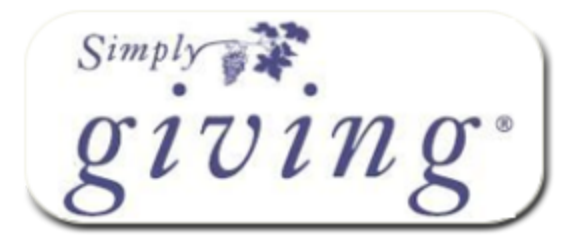

It will open in a new page with a new website that is powered by eservicepayments.com It should look similar to this on a computer:

| Donations                                                                                              |                                                                                                    | Log In 🔤                              |
|----------------------------------------------------------------------------------------------------|----------------------------------------------------------------------------------------------------|---------------------------------------|
| If you've already created a profile                                                                    | , please "Log In" on the right, otherwise continue.                                                          | Email Address:                        |
| GENERAL OPERATING:                                                                                     | 0.000                                                                                                    | Password:                             |
| MISSION OF THE QUARTER:                                                                                | 0.00                                                                                                    | Log In                                |
| RESTORE, REPAIR AND RENEW:                                                                             | 0.00                                                                                                    | Fornet your Empil Address or          |
| EVANGELISM/OUTREACH:                                                                                   | 0.00                                                                                                    | Password?                             |
| ENDOWMENT:                                                                                             | 0.00                                                                                                    |                                       |
| MEMORIAL FUND:                                                                                         | 0.00                                                                                                    | Create Your Online                    |
| BENEVOLENCE:                                                                                           | 0.00                                                                                                    | Prome                                 |
| LYF DONATIONS:                                                                                         | 0.00                                                                                                    | Create Profile                        |
| DISASTER RELIEF:                                                                                       | 0.00                                                                                                    |                                       |
| GRACE GUILD:                                                                                           | 0.00                                                                                                    |                                       |
| LADIES GUILD:                                                                                          | 0.00                                                                                                    |                                       |
| Total:                                                                                                 | \$0.00                                                                                                    |                                       |
| Donation Frequency:                                                                                    | Choose One 🗸                                                                                                 |                                       |
| Recurring donations provide a ste<br>without the worry of missing a pa<br>continues to give over time. | ady stream of support. It is a great way to manage ch<br>yment- you set the frequency, select the payment me | aritable giving<br>thod and your gift |
| Donation Start Date:                                                                                   | 08/14/20 mm/dd/yy                                                                                            |                                       |
| Donation End Date: (optional)                                                                          | mm/dd/yy                                                                                                    |                                       |
| Continue                                                                                               |                                                                                                    |                                       |

Privacy & Security

# Or, if you are on your phone, it should like something like this:

View Full Site

Add Donation

Login / Create Profile

#### GENERAL OPERATING

| \$ |    |
|----|----|
| 4  | 2, |

#### MISSION OF THE QUARTER

| ¢ſ |  |  |
|----|--|--|
| P  |  |  |

#### **RESTORE, REPAIR AND RENEW**

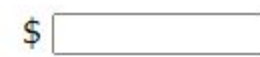

#### EVANGELISM/OUTREACH

| \$ |       |
|----|-------|
| 4  | <br>_ |

#### ENDOWMENT

| ¢. |                                                                                                    |  |
|----|----------------------------------------------------------------------------------------------------|--|
| D. |                                                                                                    |  |
|    | 1. Contract (1. Contract (1. Co |  |

#### MEMORIAL FUND

| \$ |         |
|----|---------|
|    | <u></u> |

#### BENEVOLENCE

| \$ |       |
|----|-------|
| Ψ. | <br>_ |

#### LYF DONATIONS

#### **DISASTER RELIEF**

| \$ | - 2 |
|----|-----|
|----|-----|

#### **GRACE GUILD**

\$

Among the listing of categories, please select the fund you would like to use for your donation. For this example, we will look for the Mission of the Quarter. In the line next to it, enter the amount you would like to donate.

| Donations                                  |                                              |  |
|--------------------------------------------|----------------------------------------------|--|
| If you've already created a profile, pleas | e "Log In" on the right, otherwise continue. |  |
| GENERAL OPERATING:                         | 0.008                                        |  |
| MISSION OF THE QUARTER:                    | 10.00                                        |  |
| RESTORE, REPAIR AND RENEW:                 | 0.00                                         |  |
| EVANGELISM/OUTREACH:                       | 0.00                                         |  |

# A total will display at the end. Below the total is the "donation frequency" button. Please select how often you would like your donation to come out of your credit card or account. For this tutorial, we will select a "One Time" donation.

| Total:                                                                                                    | \$10.00                                                    |                                        |
|----------------------------------------------------------------------------------------------------|------------------------------------------------------------|----------------------------------------|
| Donation Frequency:                                                                                                    | Choose One 🗸                                               | ]                                      |
| ALC THE REPORT OF THE REPORT OF THE REPORT O | Choose One                                                 |                                        |
| Consider Recurring Donations                                                                                                    | One Time                                                   |                                        |
| Recurring donations provide a steady<br>without the worry of missing a payme<br>continues to give over time.                                                                                                    | Weekly<br>Biweekly<br>Monthly<br>Semi-Monthly<br>Quarterly | t. It is a great w<br>requency, select |
| Donation Start Date:                                                                                                    | Annual                                                     | ım/dd/yy                               |
| Donation End Date: (optional)                                                                                                    |                                                            | mm/dd/yy                               |

Finally, to finish on this screen, we enter the donation start date. This is the date you would like your donation to be processed. If you are doing a recurring donation, please also select an end date if desired.

# You can either type in the date manually using the mm/dd/yy format or click on the calendar button to select a date visually from the calendar that pops up

| Donation Start Date:          | 08/14/20 | mm/dd/yy |     |     |        |         |       |     |     |
|-------------------------------|----------|----------|-----|-----|--------|---------|-------|-----|-----|
| Barris E I Barris I Barris    |          | -        | ?   |     | Aug    | ust, 2  | 020   | . 1 | ×   |
| Donation End Date: (optional) |          | mm/dd/yy | «   | <   |        | Today   | Š     | >   | *   |
| Cantinua                      |          |          | Sun | Mon | Tue    | Wed     | Thu   | Fri | Sat |
|                               |          |          |     |     |        |         |       |     | 1   |
|                               |          |          | 2   | 3   | 4      | 5       | 6     | 7   | 8   |
|                               |          |          | 9   | 10  | 11     | 12      | 13    | 14  | 15  |
|                               |          |          | 16  | 17  | 18     | 19      | 20    | 21  | 322 |
|                               |          |          | 23  | 24  | 25     | 26      | 27    | 28  | 29  |
|                               |          |          | 30  | 31  |        |         |       |     |     |
|                               |          |          |     | F   | ri, Au | ıg 14 ( | today | )   |     |

Verify that everything looks good, and then tap or click the "Continue" button at the bottom. You will be taken to the "Donation Information" screen, which will look similar to this:

| and the second second                           |                    | Keturn                                      | o our nome Pa       |
|-------------------------------------------------|--------------------|---------------------------------------------|---------------------|
| Donation Information                            |                    | Donation Summary                            |                     |
| First Name: (required)                          | <u>ا</u>           | MISSION OF THE QUARTER                      | 10.00               |
| Last Name: (required)                           |                    | The second state of the second state of the | A 4 9 9 9           |
| Address 1: (required)                           |                    | Total One Time Donation:                    | \$10.00<br>One Time |
| Address 2:                                      |                    | Donation Start Date:                        | 08/14/20            |
| City: (required)                                | ]                  |                                             |                     |
| State / Zip: (required)                         |                    | Edit                                        |                     |
| Phone Number:                                   |                    |                                             |                     |
| Email Address:                                  |                    |                                             |                     |
| Account Type                                    |                    |                                             |                     |
| Credit/Debit Card     Checking                  | Savings            |                                             |                     |
| Card Number:<br>Card Verification Value (CVV2): | What's This?       |                                             |                     |
| Expiration Date:                                |                    |                                             |                     |
| Name Of Cardholder:                             |                    |                                             |                     |
| Use Same Address As Above                       | <u>.</u>           |                                             |                     |
| Billing Address 1:                              |                    | N                                           |                     |
| Billing Address 2:                              |                    | Log Log                                     |                     |
| Billing City:                                   |                    |                                             |                     |
| Billing State / Zip:                            |                    |                                             |                     |
|                                                 | pefore continuing? |                                             |                     |
| Would you like to save your profile l           |                    |                                             |                     |

For an ACH transaction, please select either "Checking" or "Savings" next to the "Account Type" field. The page should change to look like this (for "Checking")...

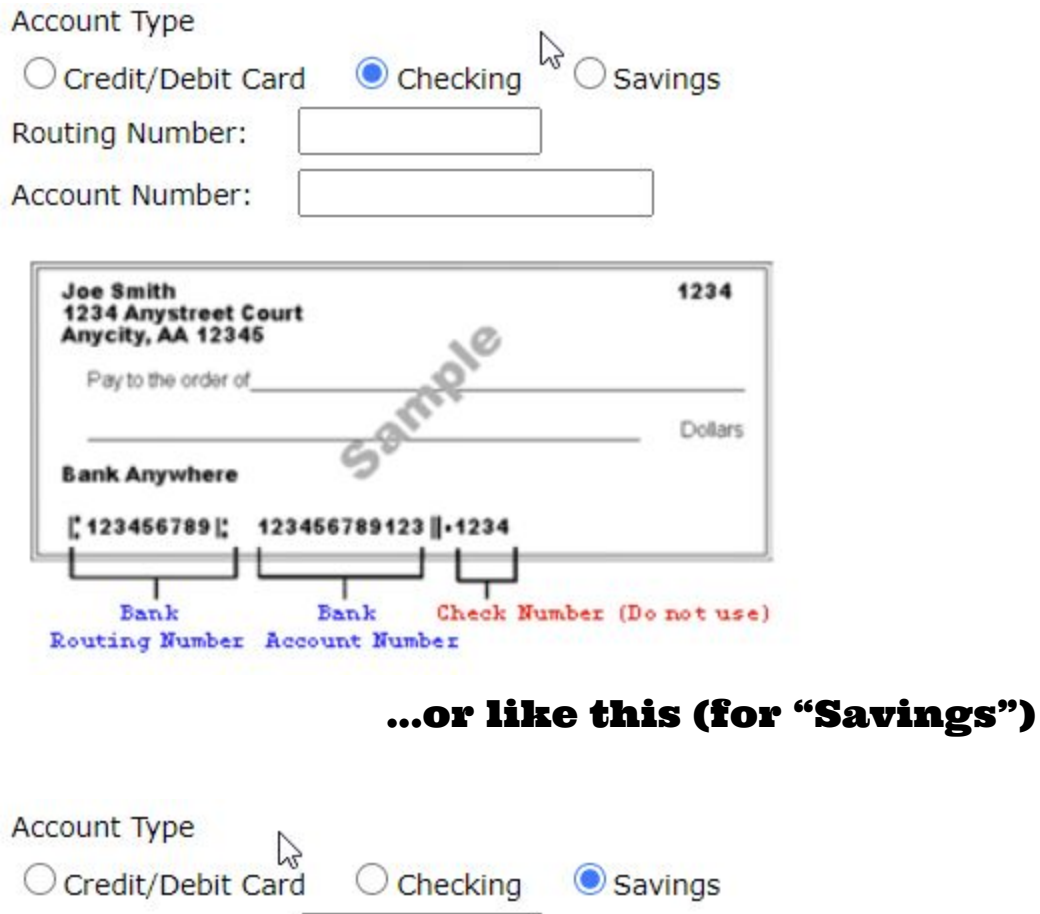

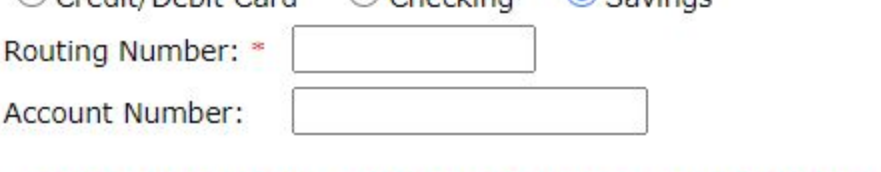

\* Routing Number: Contact your financial institution for Routing Number.

# Fill out the information as you typically would for other online purchases. Here are a couple of notes about that process:

- If you would like an e-mail receipt, please enter that in the information
- If you are going to make somewhat regular use of Simply Giving for your online giving, you may want to consider the "select password" button to create an account. This is NOT a requirement, however.

Once you have completed the personal information and the card information, check the box next to "I'm not a robot" to

# verify that you aren't actually a computer that's stealing someone else's credit card.

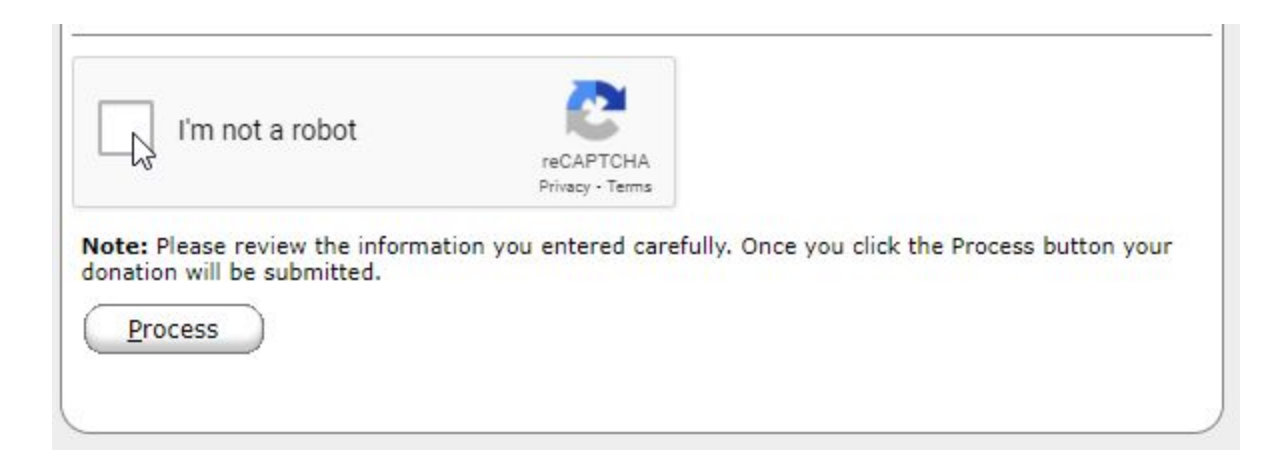

### You will be asked to complete a challenge of some sort, similar to this before proceeding:

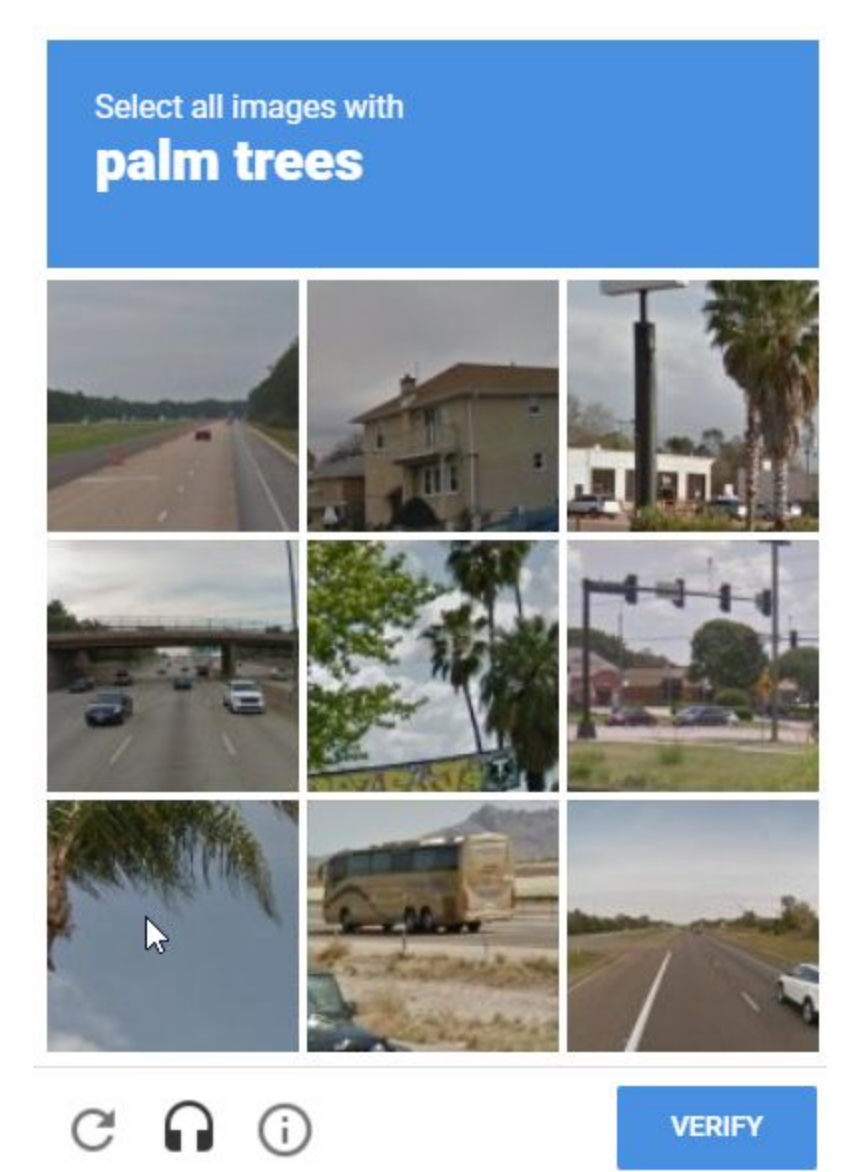

# Once you have completed the verification process, a green checkbox will appear

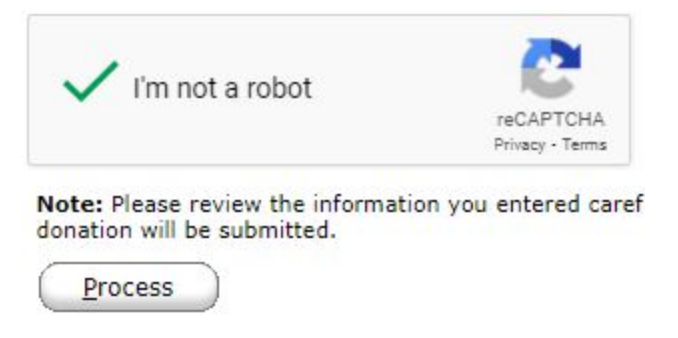

# When you have reviewed your information, hit the "Process" button. Please wait for the web page to finish doing what it's

## doing. When it is done, a confirmation page will appear, similar to the following (the example below is for credit card, but will display ACH information for your transaction):

Holy Cross Lutheran Church

|                                  | Yo                                                           | ur confirmation number is 326                                                 | Retur              | n to our Home Pa |
|----------------------------------|--------------------------------------------------------------|-------------------------------------------------------------------------------|--------------------|------------------|
| Thank you for yo                 | our Donation to                                              | Donation Summary                                                              |                    |                  |
| 5<br>Holy Cros<br>8945 Veter     | 04753348<br>s Lutheran Church<br>ans Memorial Pkwy           | MISSION OF THE QUARTER                                                        |                    | 10.00            |
| O Fallon,<br>www<br>630<br>Unite | MO 63366-3084<br>v.hcross.com<br>5-272-4505<br>ed States- US | Your credit card will be charged                                              | l on 08/14/20 for  | \$10.00          |
| Member Informa                   | ntion                                                        | Card Information                                                              |                    |                  |
| Member ID:                       | 23                                                           | Account Type:                                                                 | Credit Card - Visa |                  |
| First Name:                      | Andrew                                                       | Account Number:                                                               | xxxxxxxxxxxxxxx5   |                  |
| Last Name:                       | Gimbel                                                       | Transaction Type:                                                             | Donation           |                  |
| Email Address:                   | agimbel@hcross.com                                           | Approval Code:                                                                | 4C                 |                  |
| Email Address.                   | agimbereneross.com                                           | Recurring Transaction:                                                        | No                 |                  |
|                                  |                                                              | Frequency:                                                                    | One Time           |                  |
|                                  | Impor                                                        | tant-please retain this copy for your records.<br>08/14/20 03:18:08 PM 33.130 |                    |                  |

Privacy & Security

#### That's it! Thanks for your donation!

#### **Managing your Simply Giving account**

If you are a regular online giver to Holy Cross, first of all, THANK YOU! Your generosity helps to grow disciples and transform hearts through the Gospel!

If you have an account and would like to make some changes to it, here is some guidance for you.

First, open your favorite Internet browser of choice, such as one of the following:

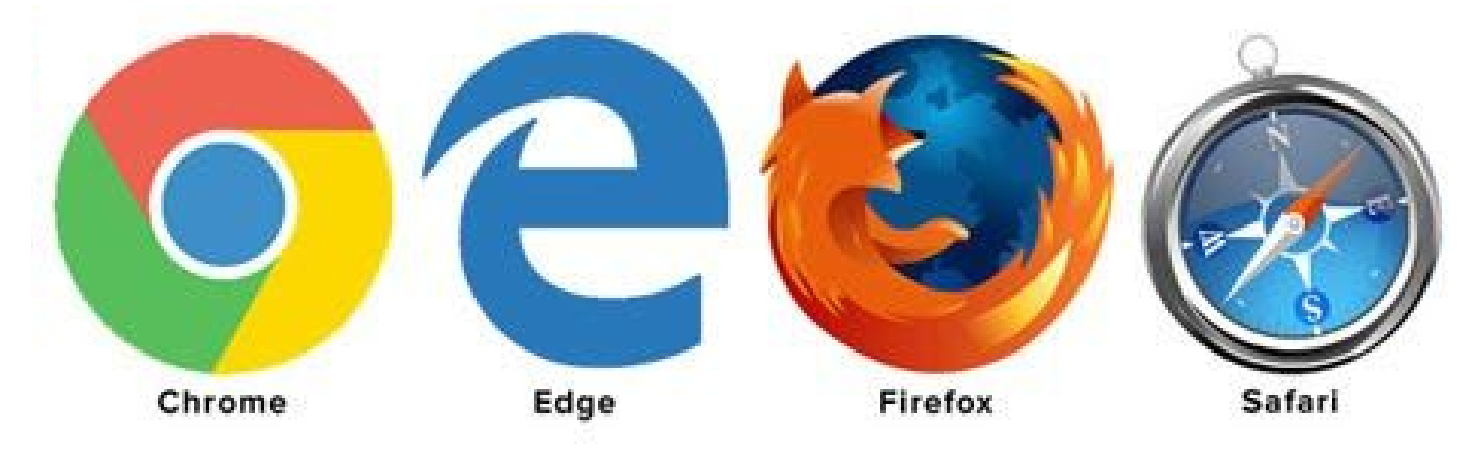

Go to the following website: <u>www.hcross.com/give</u>

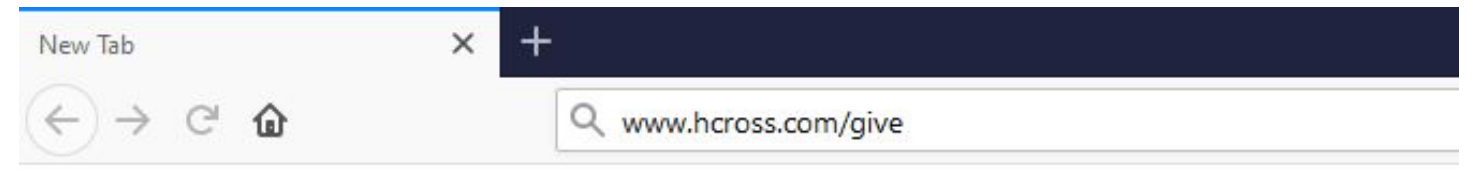

You will see at the top of the page a description with graphical icons for our two platforms: Simply Giving and PayPal:

| 🕈 Give – Holy Cross Lutheran Chure 🗙 🕂                         |                                                     |            |               |                |           |          |                   |             |
|----------------------------------------------------------------|-----------------------------------------------------|------------|---------------|----------------|-----------|----------|-------------------|-------------|
| $\leftarrow$ $\rightarrow$ C (i) Not secure   hcross.com/give/ |                                                     |            |               |                |           |          |                   |             |
|                                                                | HOLYCROSS                                           | HOME       | ABOUT US -    | MINISTRIES -   | PRESCHOOL | SERVICES | ELECTRONIC GIVING | LIVE STREAM |
|                                                                | Give<br>Holy Cross now offers two options<br>Simply | for online | e giving; Sim | ply Giving and | l Paypal. |          |                   |             |

### Once you are at <u>www.hcross.com/give</u>, click on the Simply Giving icon:

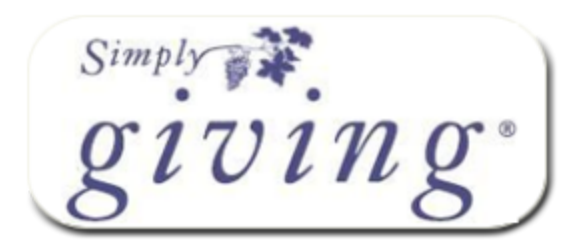

It will open in a new page with a new website that is powered by eservicepayments.com It should look similar to this on a computer:

| Donations                                                                                              |                                                                                                    | Log In hep                              |
|----------------------------------------------------------------------------------------------------|----------------------------------------------------------------------------------------------------|-----------------------------------------|
| If you've already created a profile                                                                    | please "Log In" on the right, otherwise continue.                                                          | Email Address:                          |
| GENERAL OPERATING:                                                                                     | 0.068                                                                                                    | Password:                               |
| MISSION OF THE QUARTER:                                                                                | 0.00                                                                                                    |                                         |
| RESTORE, REPAIR AND RENEW:                                                                             | 0.00                                                                                                    | Erret vous Erreil Address of            |
| EVANGELISM/OUTREACH:                                                                                   | 0.00                                                                                                    | Password?                               |
| ENDOWMENT:                                                                                             | 0.00                                                                                                    |                                         |
| MEMORIAL FUND:                                                                                         | 0.00                                                                                                    | Create Your Online                      |
| BENEVOLENCE:                                                                                           | 0.00                                                                                                    | Profile                                 |
| LYF DONATIONS:                                                                                         | 0.00                                                                                                    | Create Profile                          |
| DISASTER RELIEF:                                                                                       | 0.00                                                                                                    |                                         |
| GRACE GUILD:                                                                                           | 0.00                                                                                                    |                                         |
| LADIES GUILD:                                                                                          | 0.00                                                                                                    |                                         |
| Total:                                                                                                 | \$0.00                                                                                                    |                                         |
| Donation Frequency:<br>Consider Recurring Donations                                                    | Choose One 🗸                                                                                               |                                         |
| Recurring donations provide a ste<br>without the worry of missing a pa<br>continues to give over time. | ady stream of support. It is a great way to manage c<br>yment- you set the frequency, select the payment m | haritable giving<br>ethod and your gift |
| Donation Start Date:                                                                                   | 08/14/20 mm/dd/yy                                                                                          |                                         |
| Donation End Date: (optional)                                                                          | mm/dd/yy                                                                                                   |                                         |
| Continue                                                                                               |                                                                                                    |                                         |

Privacy & Security

# Or, if you are on your phone, it should like something like this:

| View Fu | II Site |      |    |
|---------|---------|------|----|
| Add     | Dor     | nati | on |

Login / Create Profile

#### **GENERAL OPERATING**

| ¢ |   | 2 |
|---|---|---|
| P | 0 |   |

#### MISSION OF THE QUARTER

| ¢ I |  |
|-----|--|
| P   |  |

#### **RESTORE, REPAIR AND RENEW**

| ÷   | <u> </u> |  |   |
|-----|----------|--|---|
| D.  |          |  |   |
| 1.0 |          |  | _ |

#### **EVANGELISM/OUTREACH**

| \$ |
|----|
|----|

#### ENDOWMENT

#### MEMORIAL FUND

| \$ |          |
|----|----------|
|    | <u>A</u> |

#### BENEVOLENCE

| \$ |  |  |  |
|----|--|--|--|
|----|--|--|--|

#### LYF DONATIONS

#### **DISASTER RELIEF**

| 5 |
|---|
|---|

#### **GRACE GUILD**

| \$       |  |
|----------|--|
| <b>T</b> |  |

# To get to your account, enter your e-mail and password under the "Login" section to the right (when using a computer). If you are on your mobile device, tap the "Login/Create Profile" button

# You will then see a listing of your upcoming and previous transactions that looks similar to this:

|                          | G          |                   |         |       |                     |           |                  |                    |  |
|--------------------------|------------|-------------------|---------|-------|---------------------|-----------|------------------|--------------------|--|
|                          |            |                   |         |       |                     |           |                  | Andrew G           |  |
| line Do                  | nation     |                   |         |       |                     |           |                  |                    |  |
|                          |            |                   |         |       |                     |           | Detu             | m to our Homo Dr   |  |
|                          |            |                   |         |       |                     |           | Ketu             | rn to our Home Pa  |  |
| <u>A</u> dd Tran         | saction    | Edit Account      |         |       |                     |           |                  |                    |  |
| The second second second |            |                   |         |       |                     |           |                  |                    |  |
| My Sche                  | eduled Tra | insactions        |         |       |                     |           |                  |                    |  |
| Date                     | Fund       |                   | Amount  | Total | Account #<br>Last 4 | Frequency | Actio            | n                  |  |
| 11/02/20                 | GENERAL    | OPERATING         |         |       | 100.00              | Monthly   | Edit             | dit   Delete       |  |
| 11/16/20                 | GENERAL    | OPERATING         | 100.000 |       |                     | Monthly   | Edit             | Delete             |  |
|                          |            |                   |         |       |                     |           |                  |                    |  |
| My Trar                  | saction H  | istory            |         |       |                     |           |                  |                    |  |
|                          | 00/27/20   | 10/20/20          |         |       |                     |           |                  |                    |  |
| Date Range:              | 09/27/20   |                   |         |       |                     |           |                  |                    |  |
| Fund:                    | All Funds  | ✓ ( <u>S</u> e    | arch    |       |                     |           |                  |                    |  |
| Date                     | ACH/CC     | Fund              | Amount  | Total | Account #<br>Last 4 | Frequency | Rtn/Fail<br>Date | Rtn/Fail<br>Reason |  |
| 10/15/20                 | ACH        | GENERAL OPERATING | .00     | .00   | 100.000             | Monthly   |                  |                    |  |
| 10/01/20                 | ACH        | GENERAL OPERATING | .00     | .00   | 160.08              | Monthly   |                  |                    |  |
|                          |            |                   |         |       |                     |           |                  |                    |  |
|                          |            |                   |         |       |                     |           |                  |                    |  |
|                          |            |                   |         |       |                     |           |                  |                    |  |

To change your bank account or credit card, tap or click on the "Edit Account" button at the top

#### Holy Cross Lutheran Church

|                  |                                                                                                    |                                                                                                    | A                                                                                                    | Indrew Gim                                                                                                    |
|------------------|----------------------------------------------------------------------------------------------------|----------------------------------------------------------------------------------------------------|----------------------------------------------------------------------------------------------------|----------------------------------------------------------------------------------------------------|
|                  |                                                                                                    |                                                                                                    |                                                                                                    |                                                                                                    |
|                  |                                                                                                    |                                                                                                    | Peturn to our                                                                                                    | r Home Page                                                                                                    |
|                  |                                                                                                    |                                                                                                    | <u>Recurr to our</u>                                                                                                    | Home Page                                                                                                    |
|                  |                                                                                                    |                                                                                                    |                                                                                                    |                                                                                                    |
| Checking Account | Edit Delete                                                                                                    |                                                                                                    |                                                                                                    |                                                                                                    |
| Routing:         | 0 2                                                                                                    |                                                                                                    |                                                                                                    |                                                                                                    |
| Account:         | XXXXX 8                                                                                                    |                                                                                                    |                                                                                                    |                                                                                                    |
| Credit Card      | Edit Delete                                                                                                    |                                                                                                    |                                                                                                    |                                                                                                    |
| Account:         | XXXXXXXXXX 9                                                                                                    |                                                                                                    |                                                                                                    |                                                                                                    |
| Card Type:       | Discover                                                                                                    |                                                                                                    |                                                                                                    |                                                                                                    |
| Expiration Date: | 0 /20                                                                                                    |                                                                                                    |                                                                                                    |                                                                                                    |
| Deture           | T. C.                                                                                                    |                                                                                                    |                                                                                                    |                                                                                                    |
| Return           | to Summary                                                                                                    |                                                                                                    |                                                                                                    |                                                                                                    |
|                  |                                                                                                    |                                                                                                    |                                                                                                    |                                                                                                    |
|                  |                                                                                                    |                                                                                                    |                                                                                                    |                                                                                                    |
|                  |                                                                                                    |                                                                                                    |                                                                                                    |                                                                                                    |
|                  | Checking Account<br>Routing:<br>Account:<br>Credit Card<br>Account:<br>Card Type:<br>Expiration Date:<br>Return | Checking Account Edit Delete<br>Routing: 0 2<br>Account: XXXXX 8<br>Credit Card Edit Delete<br>Account: XXXXXXXX 9<br>Card Type:<br>Expiration Date: 0 /20<br>Return To Summary | Checking Account Edit Delete<br>Routing: 0 2<br>Account: XXXXX 8<br>Credit Card Edit Delete<br>Account: XXXXXXXX 9<br>Card Type:<br>Expiration Date: 0 /20<br>Return To Summary | Checking Account       Edit Delete         Routing:       0       2         Account:       XXXXX       8         Credit Card       Edit Delete         Account:       XXXXXXXX       9         Card Type: |

### If you have a new checking or savings account to enter, please tap or click the "edit" button again next to the appropriate account.

Then, fill out the information on the next page, which should look something similar to this:

| nline Donation            |                                                         |                                   |                      |            |
|---------------------------|---------------------------------------------------------|-----------------------------------|----------------------|------------|
|                           |                                                         |                                   | Return to ou         | r Home Pac |
| (                         |                                                         |                                   | <u>rteturn to ou</u> | r nome rag |
| Edit Account              |                                                         |                                   |                      |            |
| Please enter your new acc | ount information below and click 'Save'. Scheduled tran | nsactions will be processed using | this updated acc     | ount       |
| information.              |                                                         |                                   |                      |            |
|                           | Account Type:   O Savings                               |                                   |                      |            |
|                           | Routing Number: 09                                      |                                   |                      |            |
|                           | Account Number: XXXXXXX 38                              |                                   |                      |            |
|                           |                                                         |                                   |                      |            |
|                           | Joe Smith<br>1234 Anystreet Court                       |                                   |                      |            |
|                           | Pay to the order of                                     |                                   |                      |            |
|                           | Dollar                                                  | rs                                |                      |            |
|                           | Bank Anywhere                                           |                                   |                      |            |
|                           | [ 123456789 ]; 123456789123    ·1234                    |                                   |                      |            |
|                           | Bank Bank Check Number (Do not us                       | ise)                              |                      |            |
|                           | Routing Number Account Number                           |                                   |                      |            |
|                           | Back                                                    |                                   |                      |            |
|                           |                                                         |                                   |                      | )          |
|                           |                                                         |                                   |                      |            |

Simply enter your new information and hit "Save"

# If you have a new credit card number to enter, please tap or click the "edit" button again next to the appropriate card.

Then, fill out the information on the next page, which should look something similar to this:

|                             |                          |                                          |                         | Peturn to ou        | r Home Da  |
|-----------------------------|--------------------------|------------------------------------------|-------------------------|---------------------|------------|
|                             |                          |                                          |                         | <u>Return to ou</u> | I HOILE Fa |
| Edit Account                |                          |                                          |                         |                     |            |
| Please enter your new accou | nt information below and | click 'Save'. Scheduled transactions wil | l be processed using th | is updated acc      | ount       |
| information.                |                          |                                          |                         |                     |            |
|                             | VIS                      |                                          |                         |                     |            |
|                             |                          |                                          |                         |                     |            |
|                             | Card Number:             | XX 9                                     |                         |                     |            |
|                             | Expiration Date:         | 0 ~ 202 ~                                |                         |                     |            |
|                             | Name Of Cardholder:      | Andrew James Gimbel                      |                         |                     |            |
|                             | Use Profile Addre        | 222                                      |                         |                     |            |
|                             | Billing Address 1:       | LN                                       |                         |                     |            |
|                             | Billing Address 2:       |                                          |                         |                     |            |
|                             | Billing City:            |                                          |                         |                     |            |
|                             | Billing State / Zin:     | MO / 62266                               |                         |                     |            |
|                             | billing State / Zip.     | MO 7 03300                               |                         |                     |            |
|                             |                          | Back Save                                |                         |                     |            |
|                             |                          |                                          |                         |                     |            |

Simply enter your new information and hit "Save"

# To change your donation amount, go back to the main screen with My Scheduled Transactions and My Transaction History. These steps will apply for either credit card transactions or ACH transactions.

|                                                                |             |                                                               |              |              |                     |                      |                  | Andrew G                    |
|----------------------------------------------------------------|-------------|---------------------------------------------------------------|--------------|--------------|---------------------|----------------------|------------------|-----------------------------|
| line Do                                                        | nation      |                                                               |              |              |                     |                      |                  |                             |
| <u>A</u> dd Tran                                               | saction     | Edit Account                                                  |              |              |                     |                      | Retu             | <u>ırn to our Home Pa</u> ı |
| My Sch                                                         | eduled Tra  | nsactions                                                     |              |              |                     |                      |                  |                             |
| Date                                                           | Fund        |                                                               | Amount       | Total        | Account #<br>Last 4 | Frequency            | Actio            | on                          |
| 11/02/20                                                       | GENERAL     | OPERATING                                                     |              |              |                     | Monthly              | Edit             | Delete                      |
| 11/16/20                                                       | GENERAL     | OPERATING                                                     | 100 - 100 C  |              |                     | Monthly              | Edit             | Delete                      |
|                                                                |             | istory                                                        |              |              |                     |                      |                  |                             |
| My Trar<br>Date Range<br>Fund:                                 | ISACTION HI | to 10/29/20                                                   | arch         | Tot-l        | Account #           | Fromoso              | Rtn/Fail         | Rtn/Fail                    |
| My Trar<br>Date Range<br>Fund:<br>Date                         |             | to 10/29/20                                                   | earch Amount | Total        | Account #<br>Last 4 | Frequency            | Rtn/Fail<br>Date | Rtn/Fail<br>Reason          |
| My Trar<br>Date Range<br>Fund:<br>Date<br>10/15/20<br>10/01/20 | ACH/CC      | to 10/29/20<br>Fund<br>GENERAL OPERATING<br>GENERAL OPERATING | Amount       | <b>Total</b> | Account #<br>Last 4 | Frequency<br>Monthly | Rtn/Fail<br>Date | Rtn/Fail<br>Reason          |

# Find a Scheduled Transaction, on the list. On the right side of the upcoming transactions, tap or click the "Edit" link

|            |             |                   |        |        |                     |           |                  | Andrew Gi          |
|------------|-------------|-------------------|--------|--------|---------------------|-----------|------------------|--------------------|
| line Do    | nation      |                   |        |        |                     |           |                  |                    |
|            |             |                   |        |        |                     |           | Retu             | rn to our Home Pac |
|            |             |                   |        |        |                     |           | 10000            |                    |
| Add Tran   | saction ) ( | Edit Account      |        |        |                     |           |                  |                    |
|            |             |                   |        |        |                     |           |                  |                    |
| My Sch     | eduled Tra  | insactions        |        |        |                     |           |                  |                    |
| Date       | Fund        |                   | Amount | Total  | Account #           | Frequency | Actio            | m                  |
| 11/02/20   | GENERA      | L OPERATING       |        | . otal |                     | Monthly   | Edit             | Delete             |
| 11/16/20   | GENERA      | L OPERATING       |        |        |                     | Monthly   | Edit             | Delete             |
|            |             |                   |        |        |                     |           |                  |                    |
| My Trar    | saction H   | istorv            |        |        |                     |           |                  |                    |
|            |             |                   |        |        |                     |           |                  |                    |
| Date Range | : 09/27/20  | to 10/29/20       |        |        |                     |           |                  |                    |
| Fund:      | All Funds   | ✓ <u>S</u> e      | arch   |        |                     |           |                  |                    |
| Date       | ACH/CC      | Fund              | Amount | Total  | Account #<br>Last 4 | Frequency | Rtn/Fail<br>Date | Rtn/Fail<br>Reason |
| 10/15/20   | ACH         | GENERAL OPERATING | .00    | .00    | 100.000             | Monthly   |                  |                    |
|            | ACH         | GENERAL OPERATING | .00    | .00    | 102.208             | Monthly   |                  |                    |
| 10/01/20   |             |                   |        |        |                     |           |                  |                    |
| 10/01/20   |             |                   |        |        |                     |           |                  |                    |

A window should pop up that looks like this:

# **Online Donation**

| - |     | - <b>X</b> | 1000 |  |
|---|-----|------------|------|--|
|   | 1.1 | _          | 1.1  |  |
|   |     | - 1.1      |      |  |

| GENERAL OPERATING:                                                                     | .00                                                                                                    |
|----------------------------------------------------------------------------------------|----------------------------------------------------------------------------------------------------|
| MISSION OF THE QUARTER:                                                                | 0.00                                                                                                    |
| RESTORE, REPAIR AND RENEW:                                                             | 0.00                                                                                                    |
| EVANGELISM/OUTREACH:                                                                   | 0.00                                                                                                    |
| ENDOWMENT:                                                                             | 0.00                                                                                                    |
| MEMORIAL FUND:                                                                         | 0.00                                                                                                    |
| BENEVOLENCE:                                                                           | 0.00                                                                                                    |
| LYF DONATIONS:                                                                         | 0.00                                                                                                    |
| DISASTER RELIEF:                                                                       | 0.00                                                                                                    |
| LADIES GUILD:                                                                          | 0.00                                                                                                    |
| GRACE GUILD:                                                                           | 0.00                                                                                                    |
| Total:                                                                                 | \$00                                                                                                    |
| Donation Frequency:                                                                    | Monthly 🗸                                                                                                    |
| Consider Recurring Donations                                                           |                                                                                                    |
| Recurring donations provide a steady strea<br>the frequency, select the payment method | m of support. It is a great way to manage charitable giving without the wa<br>and your gift continues to give over time. |
| Donation Settlement Date:                                                              | 11/15/20                                                                                                    |
| Donation End Date: (optional)                                                          | mm/dd/yy                                                                                                    |
| Back Delete Conti                                                                      | nue                                                                                                    |
|                                                                                        |                                                                                                    |
|                                                                                        |                                                                                                    |
|                                                                                        |                                                                                                    |

Enter your new amount, frequency (if desired), and end date (if desired) and then hit the "Continue" button at the bottom.

| Online Donation                                                                                                    |                                                                             |                                      |
|----------------------------------------------------------------------------------------------------|-----------------------------------------------------------------------------|--------------------------------------|
|                                                                                                    | <u>Return t</u>                                                             | o our Home Page                      |
| Donation Information                                                                                                    | Donation Summary                                                            |                                      |
| Account: XXXXXXX 8 V                                                                                                    | GENERAL OPERATING                                                           | 200.00                               |
| I'm not a robot       Image: CAPTCHA Privacy - Terms         Note: Please review the information you entered carefully. Once you click the Save button your donation will be submitted and you will have authorized this organization to debit money from your account. This authorization will remain in effect until you terminate it.         Image: Cancel Save       Save | Total Monthly Donation:<br>Donation Frequency:<br>Donation Settlement Date: | <b>\$ .01</b><br>Monthly<br>11/15/20 |

# Verify that all information is correct, and then hit the "I'm not a robot" button and complete the challenge

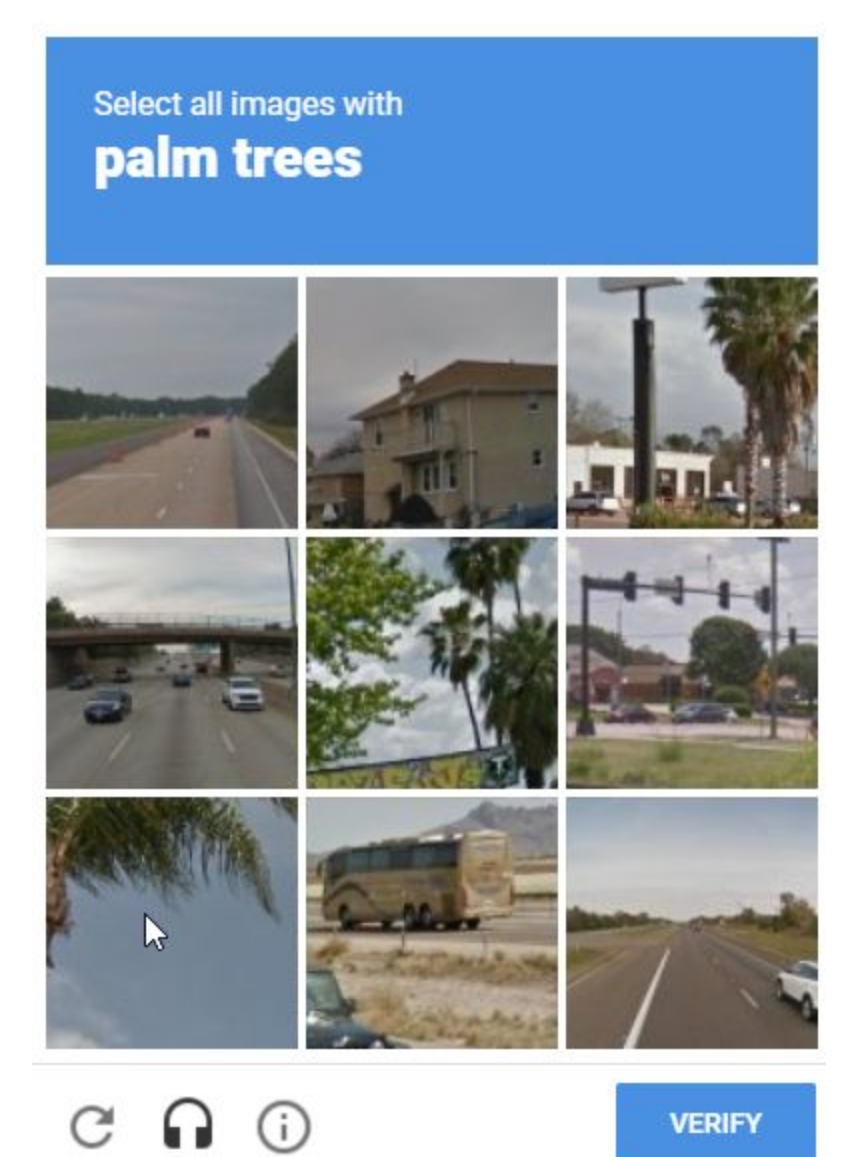

Finally, hit the "Save" button, and you should be good to go! A confirmation e-mail will be sent to the address you have on file with your account.